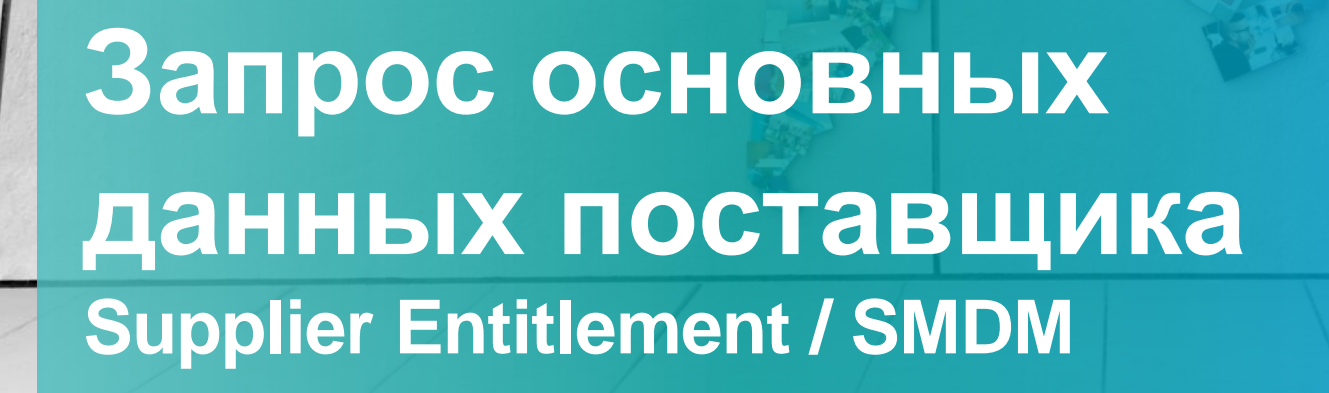

SIEMENS Ingenuity for life

Unrestricted © Siemens AG 2019

**Supplier Portal** 

| SMDM / Supplier Entitlement<br>Содержание                 | <b>SIEMENS</b><br>Ingenuity for Life |
|-----------------------------------------------------------|--------------------------------------|
| 1. Вступление                                             | стр. 2                               |
| 2. Как выбрать метод аутентификации?                      | стр. 4                               |
| 3. Как ввести / редактировать основные данные поставщика? | стр. 18                              |
| 4. Как сбросить метод аутентификации?                     | стр. 21                              |
| 5. Дополнительная информация                              | стр. 25                              |

# Supplier Entitlement Как? Что? Почему?

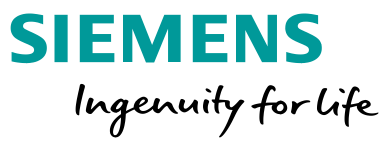

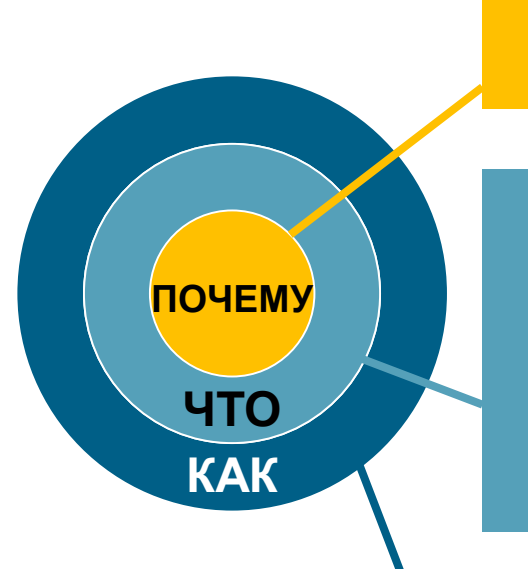

С целью защиты информации от кибер-атак внешними пользователями обращаем Ваше внимание на необходимость в защищенном механизме авторизации

Supplier Entitlement – это система доступа, позволяющая пользователям поставщика получать доступ к приложениям Siemens с помощью уникальной двухфакторной аутентификации:

Фактор 1: Entitlement имя пользователя / пароль

Фактор 2: Дополнительный фактор (одноразовый пароль / One-Time Password - OTP), предоставленный соответствующему пользователю

На основе выбранного метода аутентификации пользователи поставщика получают: Вариант 1: push-уведомление на мобильный телефон Вариант 2: одноразовый пароль (OTP) с помощью текстового сообщения (SMS) на мобильный телефон Вариант 3: 6-значный код через приложение

После успешного подтверждения предоставляется доступ к приложению

| SMDM / Supplier Entitlement<br>Содержание                 | <b>SIEMENS</b><br>Ingenuity for life |  |
|-----------------------------------------------------------|--------------------------------------|--|
| 1. Вступление                                             | стр. 2                               |  |
| 2. Как выбрать метод аутентификации?                      | стр. 4                               |  |
| 3. Как ввести / редактировать основные данные поставщика? | стр. 18                              |  |
| 4. Как сбросить метод аутентификации?                     | стр. 21                              |  |
| 5. Дополнительная информация                              | стр. 25                              |  |

# Активация многофакторной аутентификации

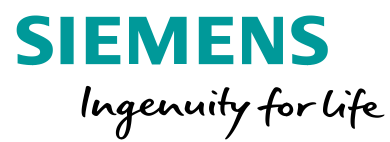

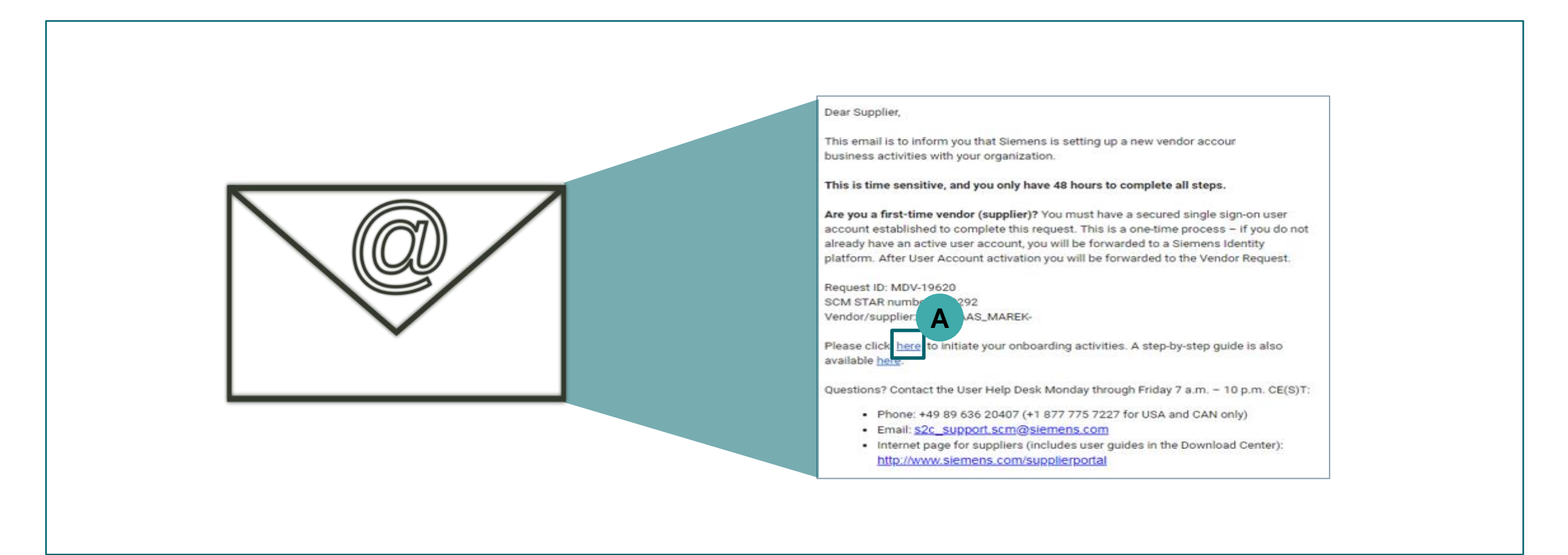

Вы получите электронное письмо с уведомлением от <u>star.scm@siemens.com</u>со ссылкой для активации - Нажмите на ссылку (А), чтобы перейти к процессу активации многофакторной аутентификации.

Unrestricted © Siemens AG 2019

стр. 5 October 2019

# Активация многофакторной аутентификации

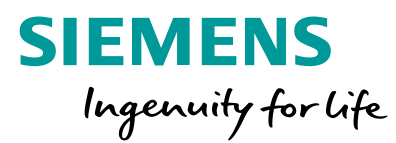

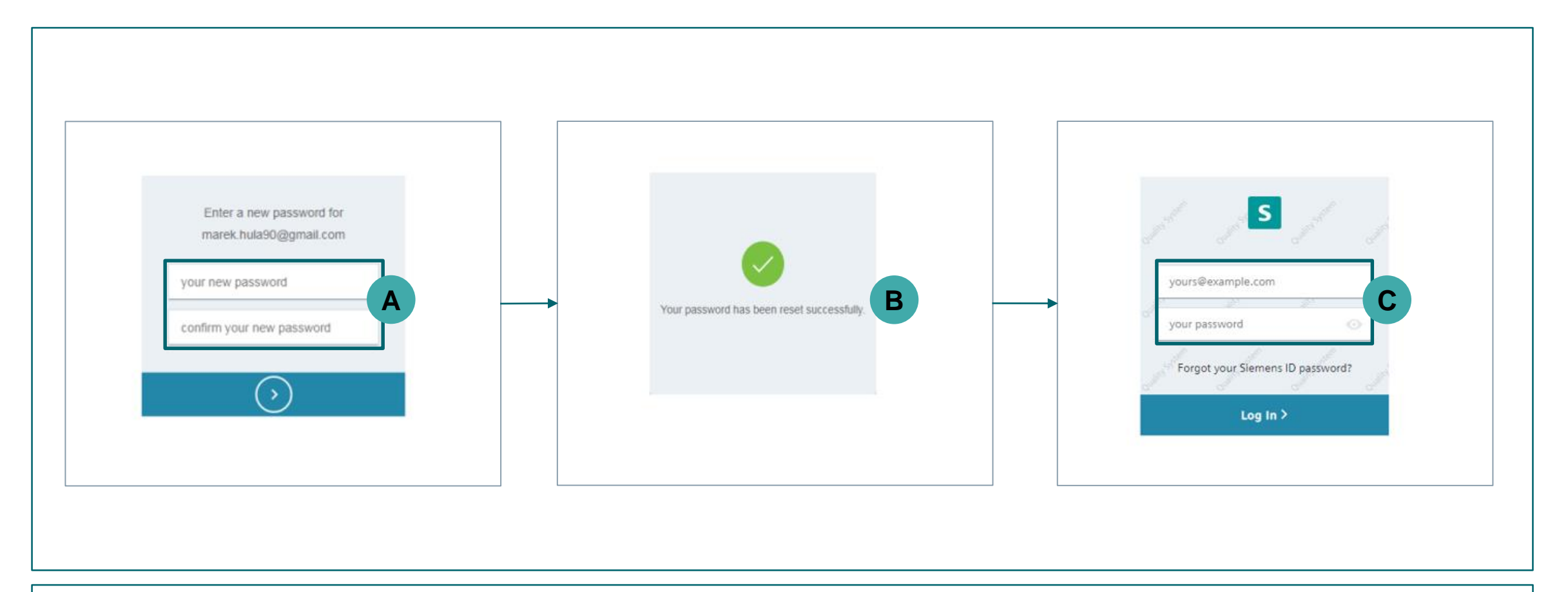

Сначала введите новый пароль (А); Вы получите подтверждение (В); введите свой адрес электронной почты и новый пароль и нажмите «Войти» (С).

# Активация многофакторной аутентификации

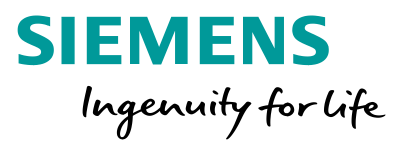

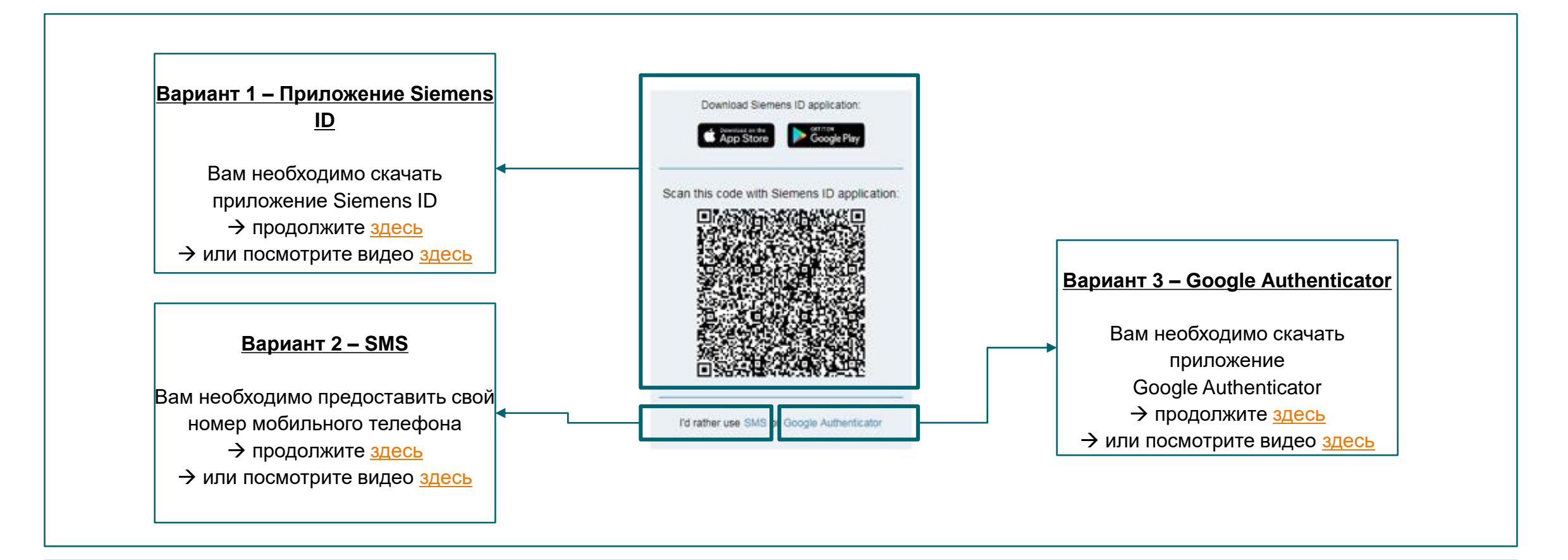

У Вас есть 3 варианта активации Вашей многофакторной аутентификации - выберете, какой для Вас удобнее.

# Вариант 1 – Вход в систему с помощью приложения Siemens ID SIEMENS Ingenuity for life

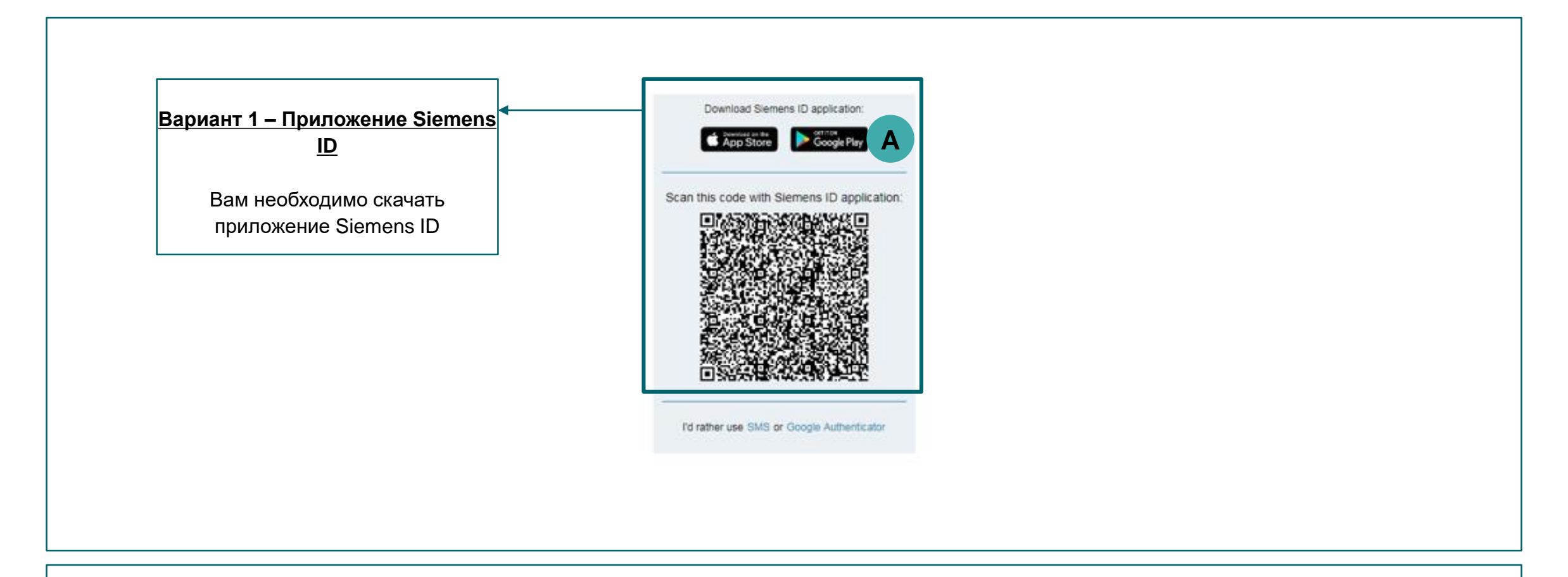

Выберете Google Play на Android или App Store на iOS (A).

Unrestricted © Siemens AG 2019

стр. 8 October 2019

# Вариант 1 – Вход в систему с помощью приложения Siemens ID SIEMENS Установка приложения Siemens ID и Сканирование QR Кода Ingenuity for Life

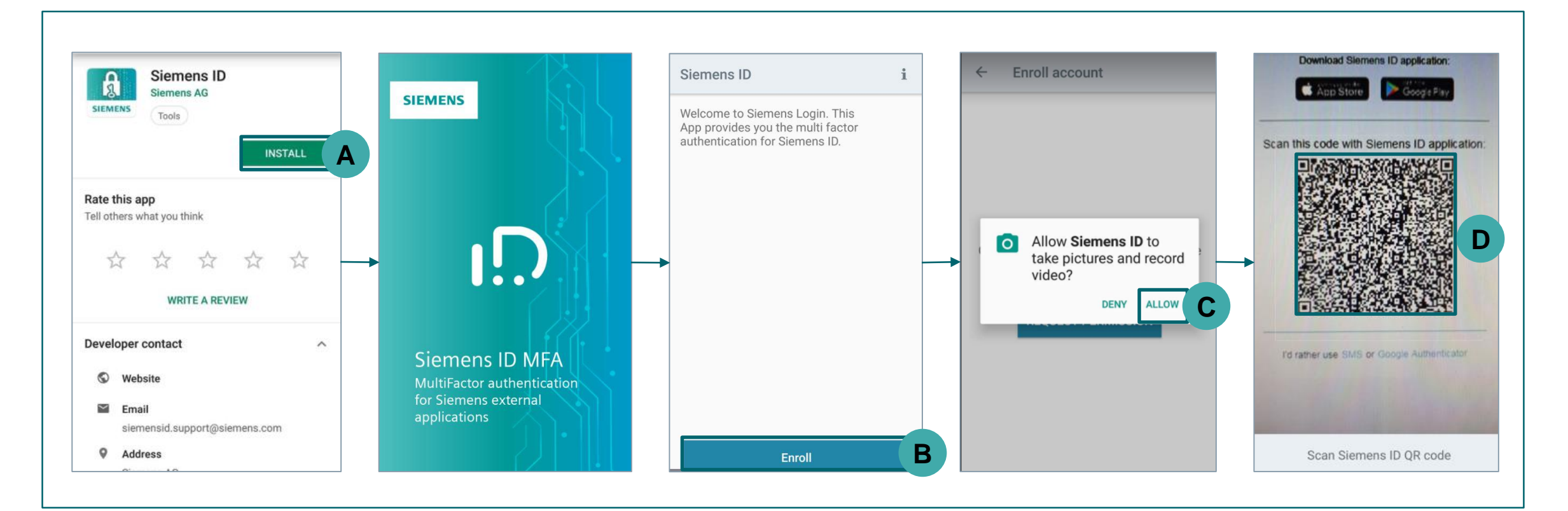

Скачайте приложение Siemens ID (A); после успешной установки откройте приложение Siemens ID и нажмите кнопку регистрации (B); чтобы иметь возможность сканировать QR-код с помощью своей мобильной камеры, сначала необходимо разрешить приложению Siemens ID делать снимки и записывать видео (C); отсканируйте QR-код в приложении Siemens ID (D).

# Вариант 1 – Вход в систему с помощью приложения Siemens ID SIEMENS Push-уведомления / Одноразовый Пароль Ingenuity for Life

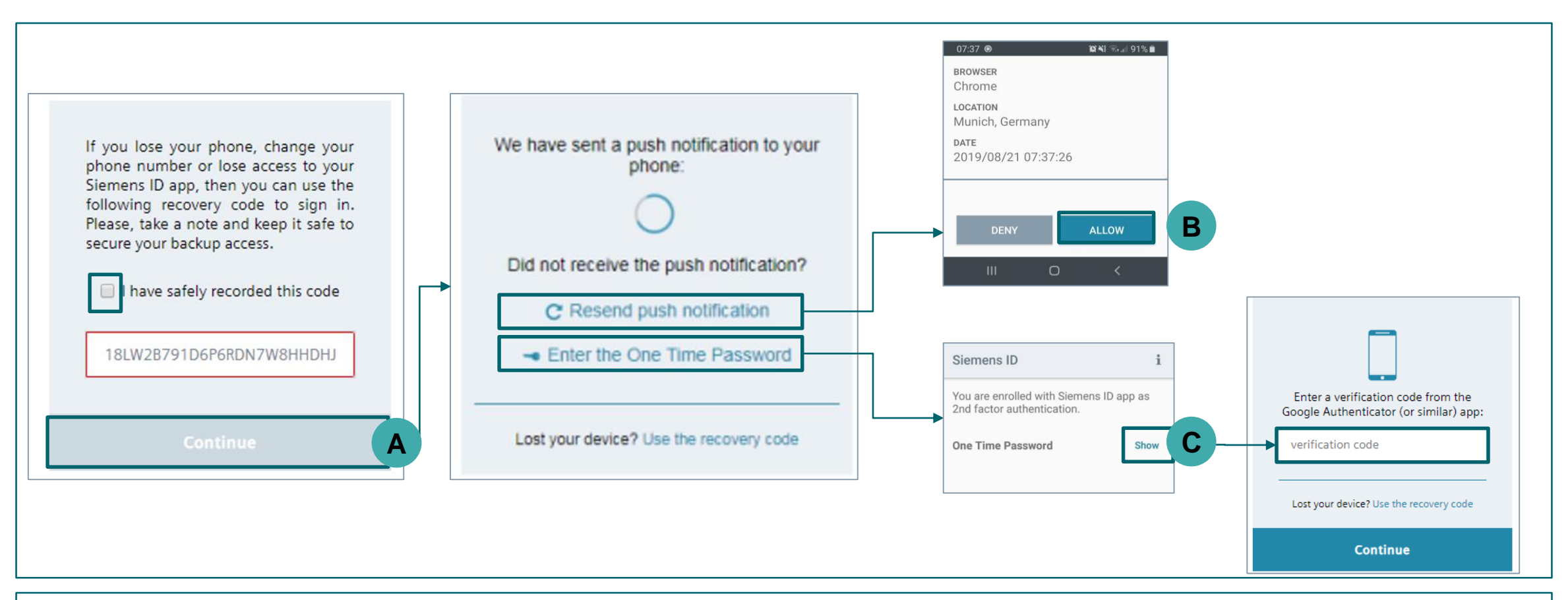

После сканирования QR-кода Вам будет предложено сохранить специальный код. Отметьте поле и нажмите «Продолжить» (А); Теперь Вы должны получить push-уведомление на свой мобильный, нажмите «Разрешить» (В); Кроме того, Вы можете ввести одноразовый пароль, предоставленный приложением Siemens ID (С).

# Вариант 1 – Вход в систему с помощью Siemens ID

Supplier view: Initial Multi-Easter Authoptication

# Видеогид

| < © 0 ii |    | 26.08.19                                                          | 1 z 74 < > 🗖 🗸 |
|----------|----|-------------------------------------------------------------------|----------------|
| 39       |    | Vendor<br>Global Master Dala Management - MDMB4P                  |                |
|          | [∳ | <text><text><text><text><text></text></text></text></text></text> |                |

**SIEMENS** 

Ingenuity for life

# Вариант 2 – Вход в систему с помощью SMS

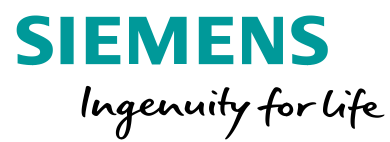

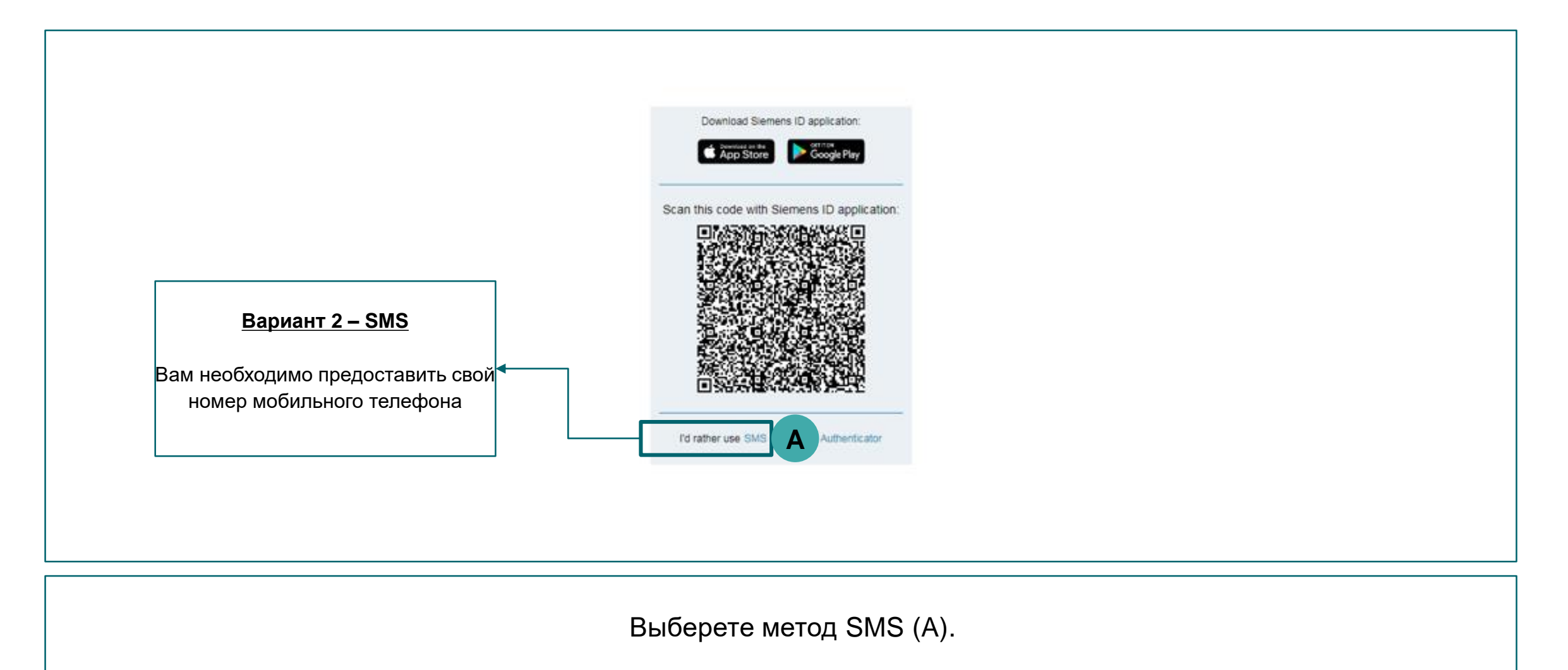

# Вариант 2 – Вход в систему с помощью SMS Активация Номера Телефона

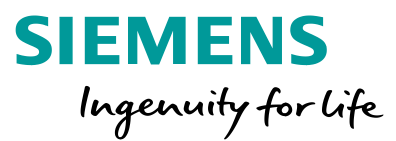

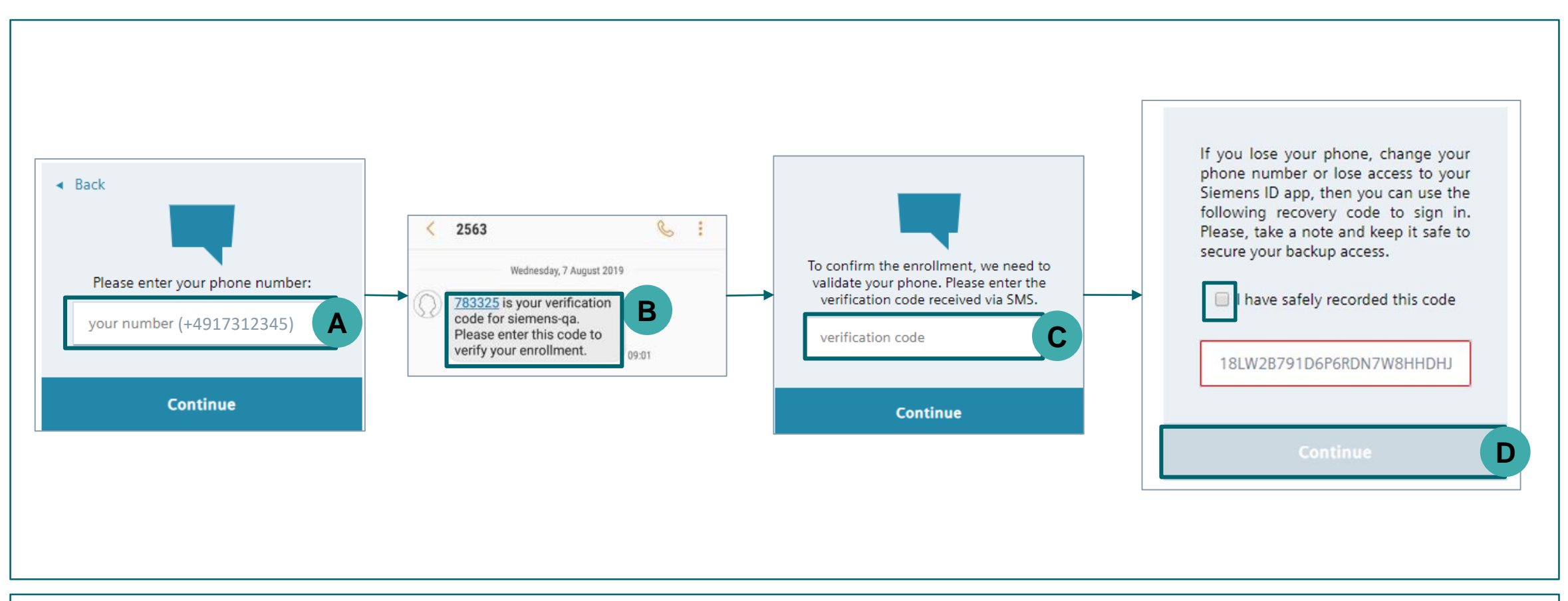

Введите свой номер телефона (А) в формате: «+», «код страны» и «номер»; Вы получите 6-значный код на свой номер телефона (В); введите полученный код в поле «verification code» (С); Вам будет предложено сохранить специальный код. Пожалуйста, отметьте флажок и нажмите «Продолжить» (D).

# Вариант 2 – Вход в систему с помощью SMS

### Видеогид

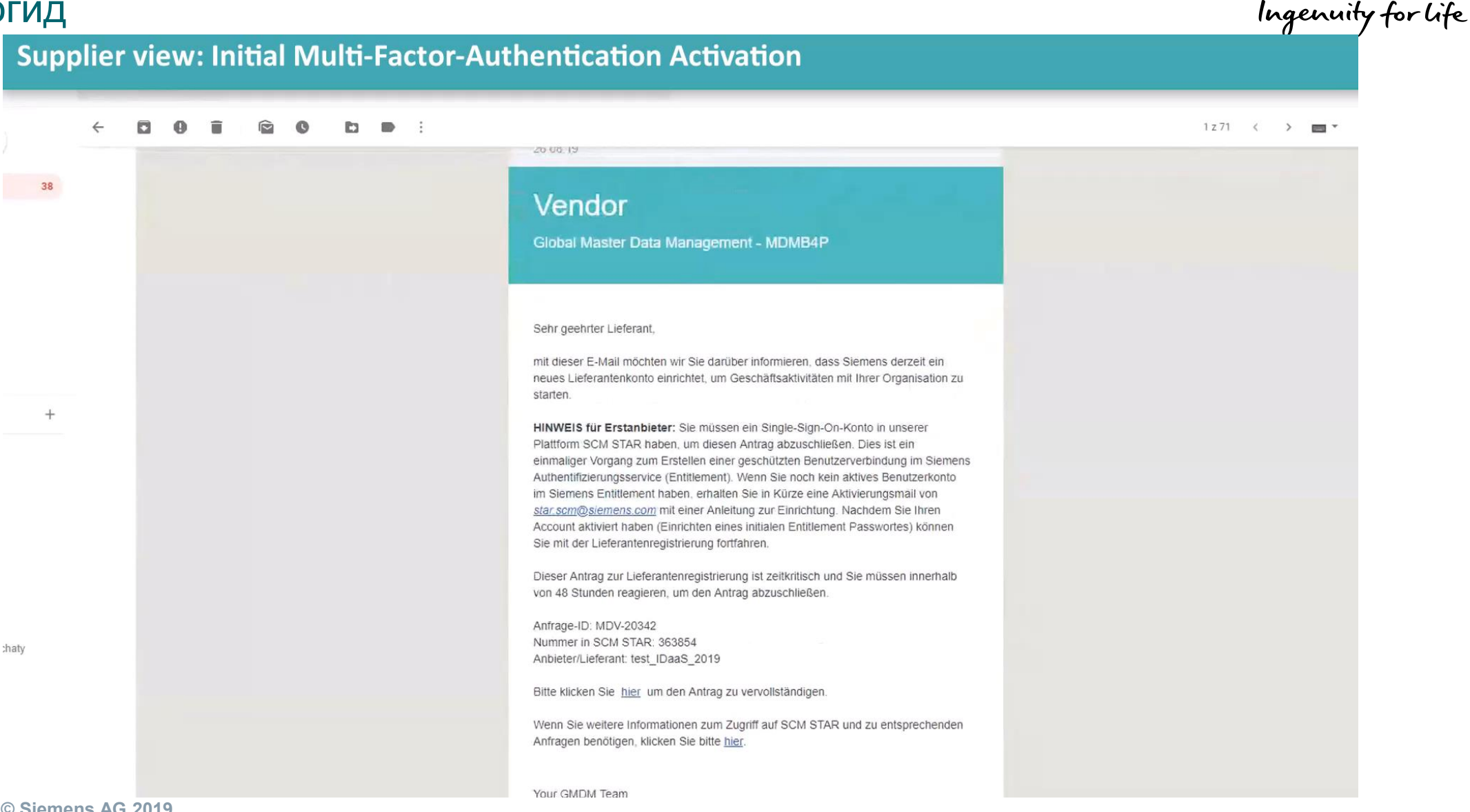

#### Unrestricted © Siemens AG 2019

SIEMENS

# Вариант 3 – Вход в систему с помощью Google Authenticator

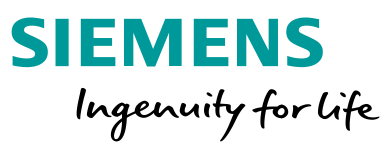

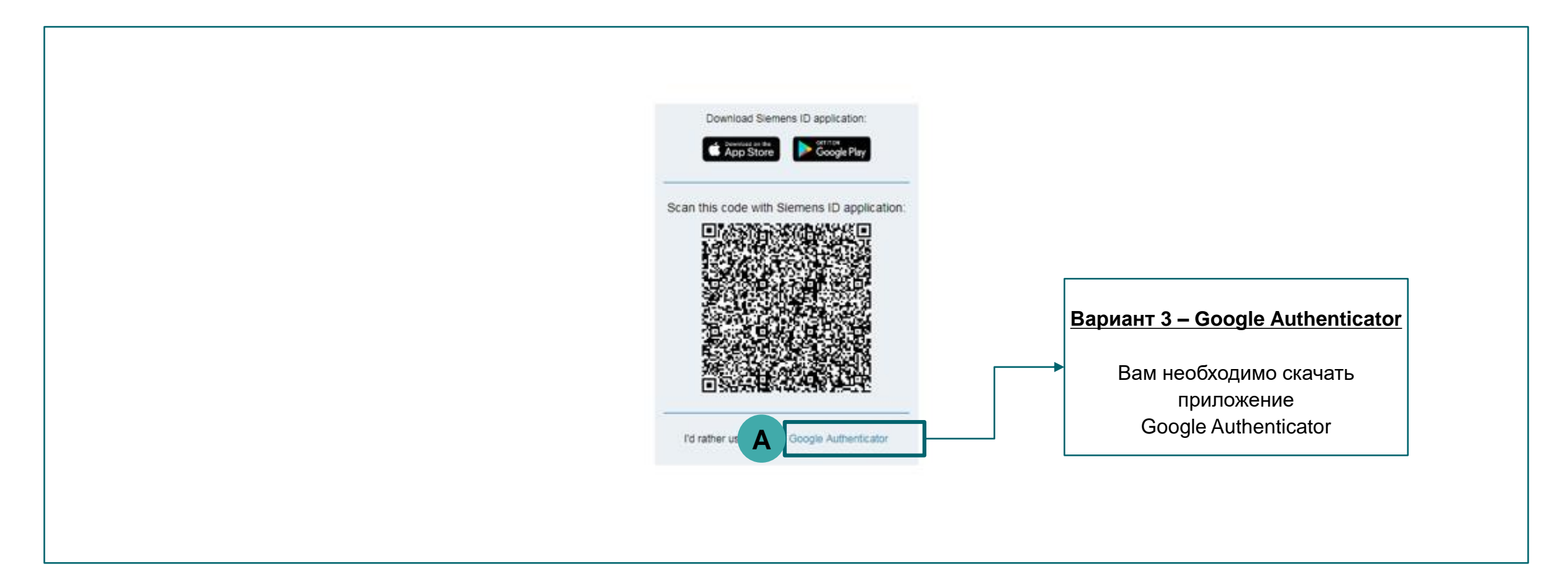

Выберете метод Google Authenticator (A).

# Вариант 3 – Вход в систему с помощью Google Authenticator Установка Google Authenticator & Сканирование QR Кода

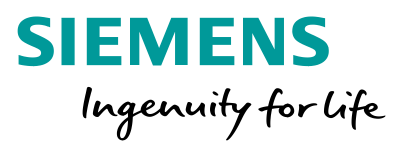

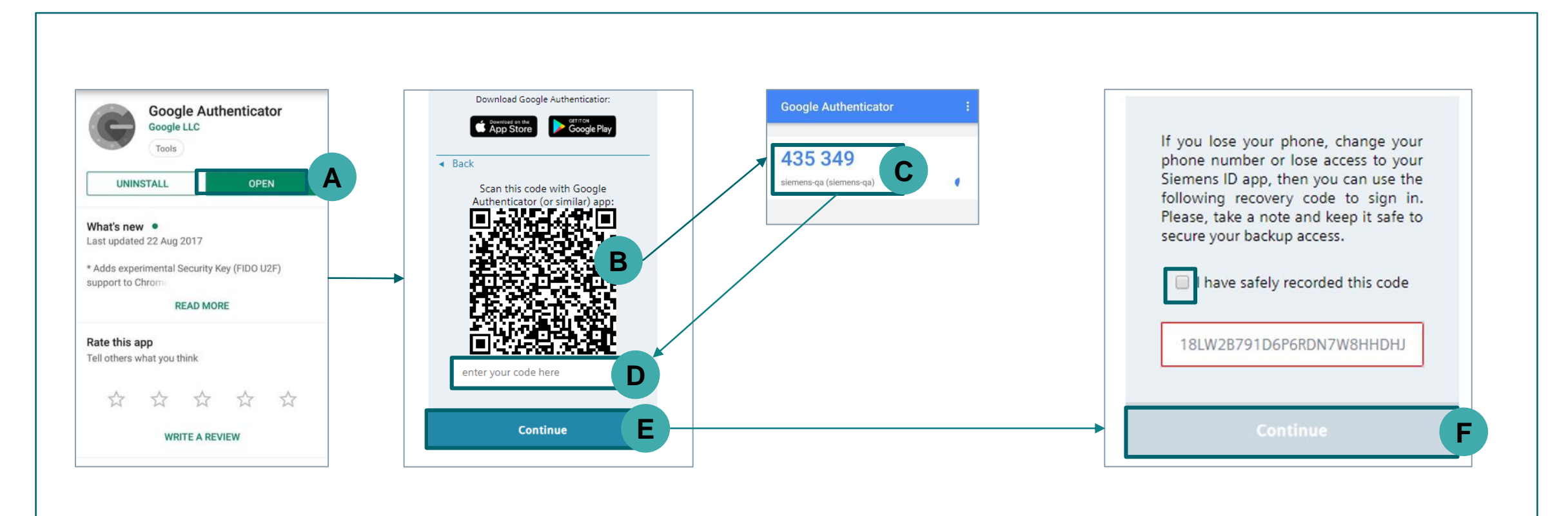

Установите приложение Google Authenticator из Google Play или App Store (A); откройте приложение и отсканируйте QR-код (B); в приложении Вы получите 6-значный код (C), который нужно ввести под QR-кодом (D); введите код в соответствующее поле и нажмите «continue», чтобы продолжить (E). Вам будет предложено сохранить специальный код. Пожалуйста, отметьте флажок и нажмите «Продолжить» (F).

# Вариант 3 – Вход в систему с помощью Google Authenticator

#### Видеогид

39

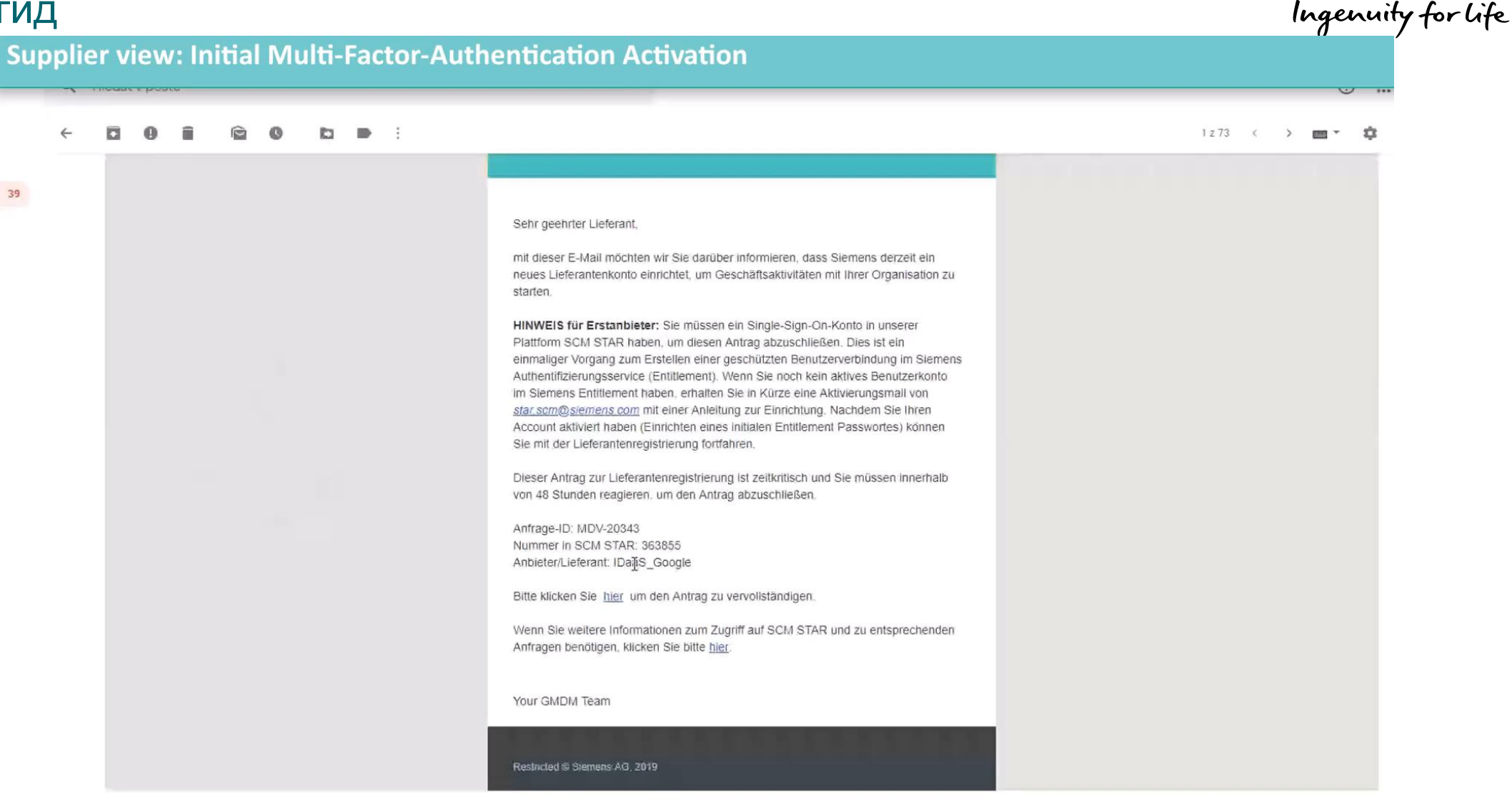

SIEMENS

| SMDM / Supplier Entitlement<br>Содержание                 | <b>SIEMENS</b><br>Ingenuity for life |  |
|-----------------------------------------------------------|--------------------------------------|--|
| 1. Вступление                                             | стр. 2                               |  |
| 2. Как выбрать метод аутентификации?                      | стр. 4                               |  |
| 3. Как ввести / редактировать основные данные поставщика? | стр. 18                              |  |
| 4. Как сбросить метод аутентификации?                     | стр. 21                              |  |
| 5. Дополнительная информация                              | стр. 25                              |  |

# Ввод / редактирование основных данных поставщика Принятие Кодекса Корпоративной Этики (Code of Conduct - CoC)

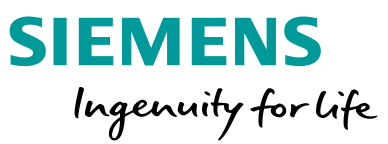

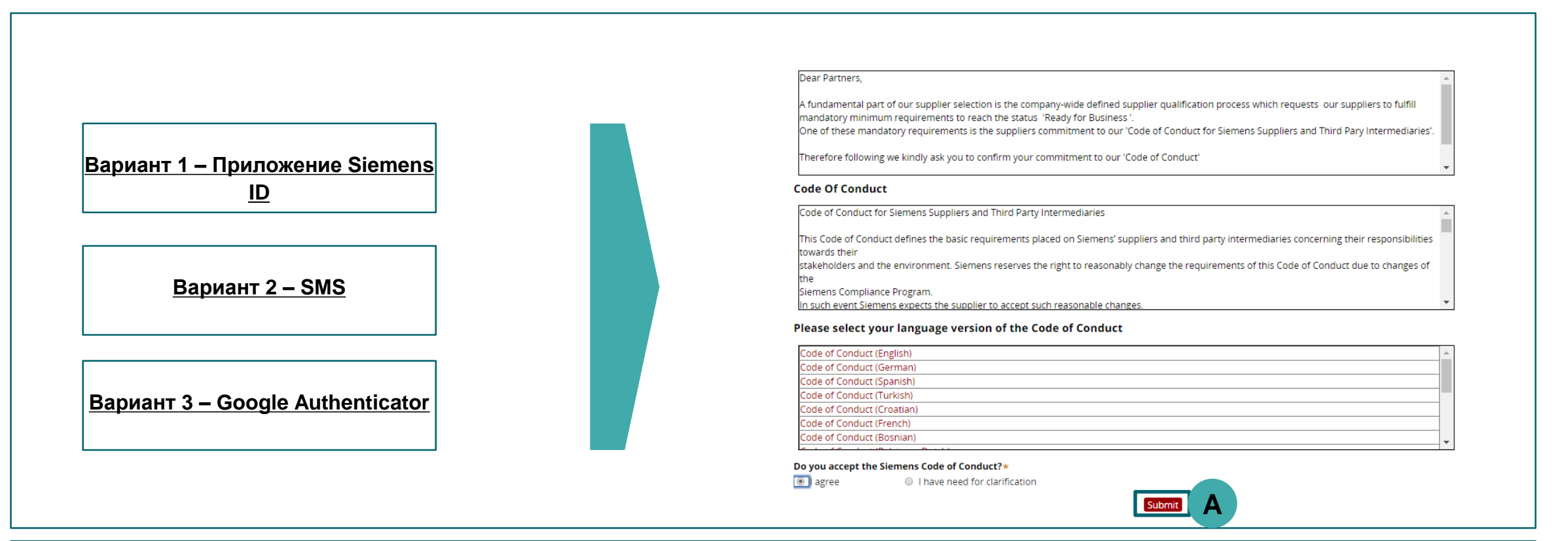

После успешной аутентификации Вам будет предложено принять Siemens Code of Conduct (CoC); у Вас есть два варианта: 1) если Вы согласны с СоС и подтверждаете это (А), Вы перенаправляетесь к форме для редактирования основных регистрационных данных; 2) если Вам требуется разъяснение, то начинается процесс внутренней эскалации Siemens

# Ввод / редактирование основных данных поставщика Данные Для Проверки и Корректировки

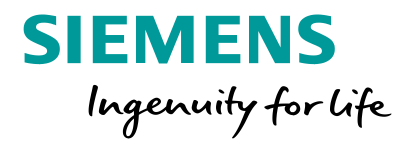

| General Data                                                                                                    | Questionnaire                                        |
|----------------------------------------------------------------------------------------------------|------------------------------------------------------|
| Vendor       (MDV-5973)         Initiate Request       Collaborate         Vendor       Collaborate         Initiate Request       Collaborate         Vendor Data # | Expand / Collapse All   General Data   Questionnaire |

Вы будете перенаправлены на Ваш текущий профиль с возможностью проверки и корректировки данных; для завершения процесса нажмите кнопку подтверждения (А).

Unrestricted © Siemens AG 2019

стр. 20 Остовег 2019

| SMDM / Supplier Entitlement<br>Содержание                 | <b>SIEMENS</b><br>Ingenuity for life |  |
|-----------------------------------------------------------|--------------------------------------|--|
| 1. Вступление                                             | стр. 2                               |  |
| 2. Как выбрать метод аутентификации?                      | стр. 4                               |  |
| 3. Как ввести / редактировать основные данные поставщика? | стр. 18                              |  |
| 4. Как сбросить метод аутентификации?                     | стр. 21                              |  |
| 5. Дополнительная информация                              | стр. 25                              |  |

# Как сбросить метод аутентификации

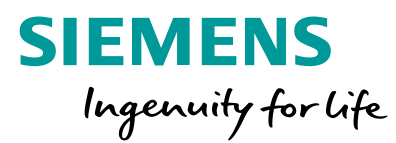

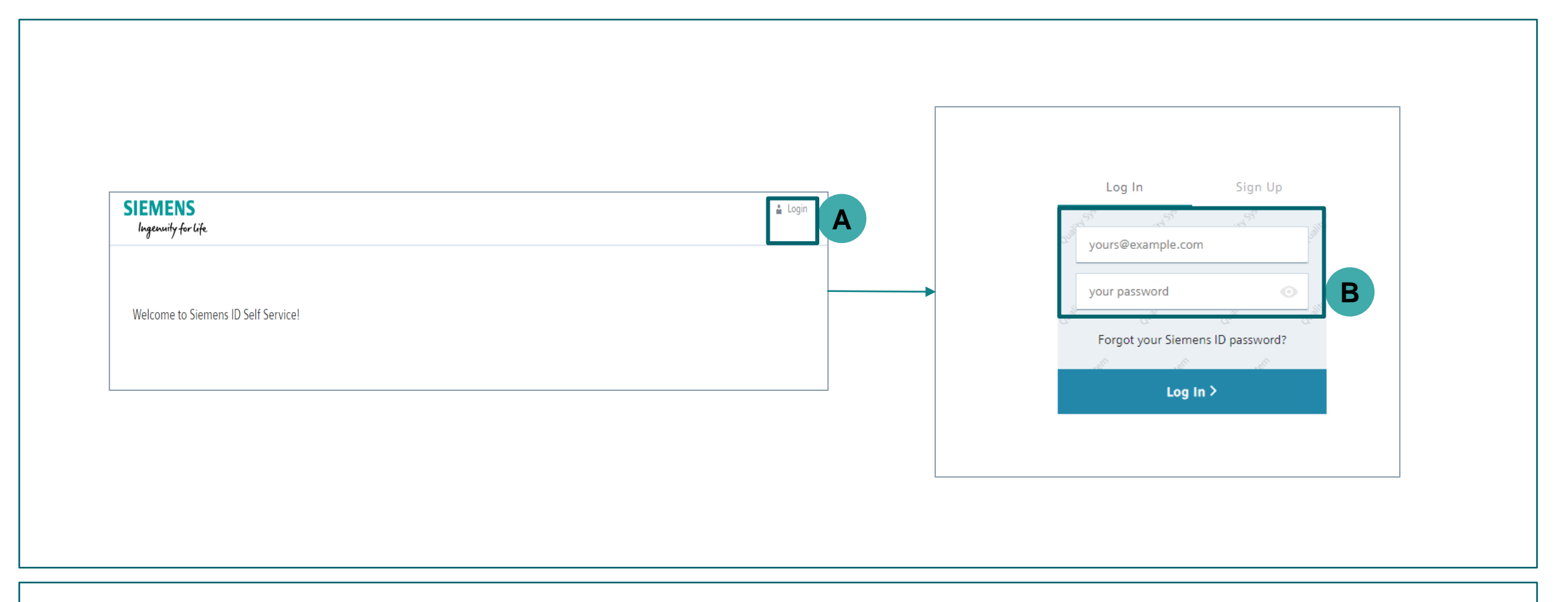

Перейдите по ссылке <u>https://uss.login.siemens.com</u> и нажмите «Войти» (А); на следующей странице введите свой адрес электронной почты и пароль и нажмите «Войти» (В).

Unrestricted © Siemens AG 2019

стр. 22 October 2019

# Как сбросить метод аутентификации

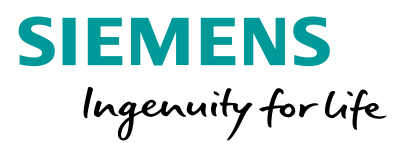

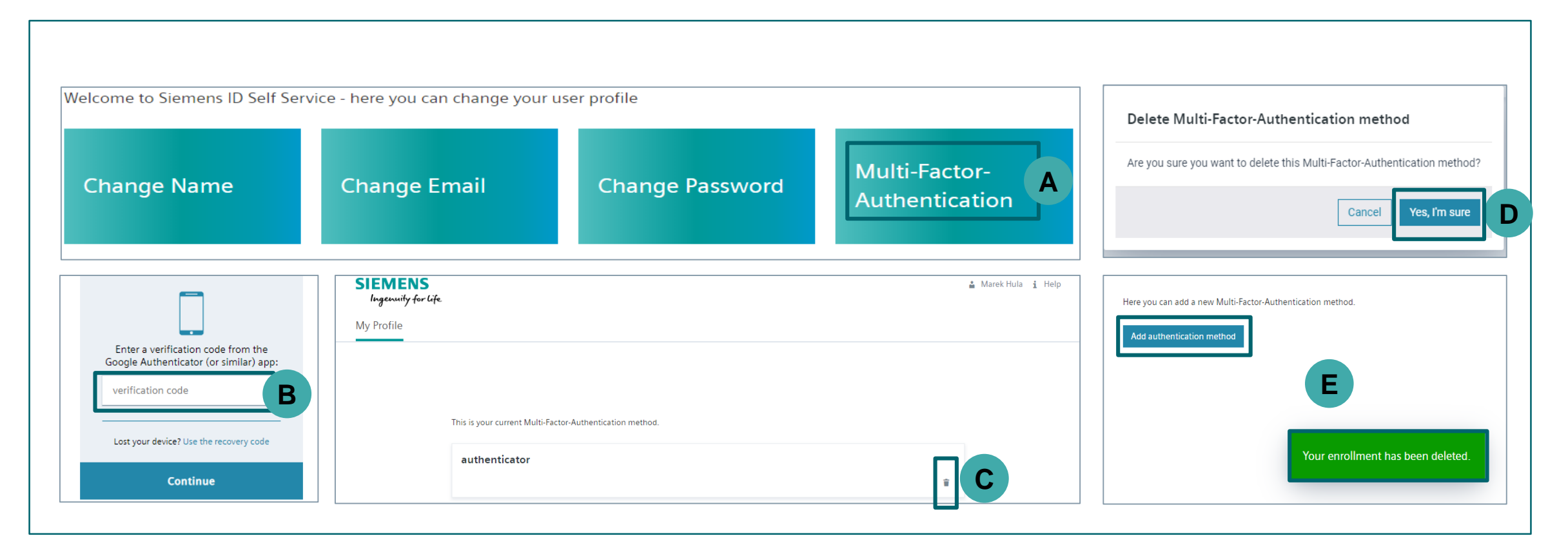

Нажмите на Многофакторную аутентификацию (А); в зависимости от Вашего метода аутентификации войдите в систему (В); нажмите, чтобы удалить текущий метод аутентификации (С ) и подтвердите удаление текущего метода (D); Вы получите подсказку о том, что текущий метод аутентификации был удален и может быть выбран другой метод аутентификации (Е).

# Как сбросить метод аутентификации

## Видеогид

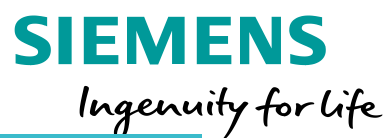

Supplie View: How to reset the authentication method

#### SIEMENS Ingenuity for life

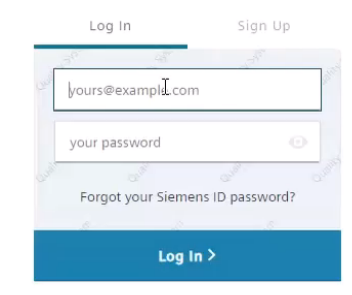

Siemens ID Help © Siemens AG, 1996 – 2018 Corporate Information Privacy Notice Cookie Notice Terms of Use Digital ID

unrestricted © Siemens AG 2019

стр. 24 October 2019

3:20 PM

8/26/2019

| SMDM / Supplier Entitlement<br>Содержание                 | <b>SIEMENS</b><br>Ingenuity for life |  |
|-----------------------------------------------------------|--------------------------------------|--|
| 1. Вступление                                             | стр. 2                               |  |
| 2. Как выбрать метод аутентификации?                      | стр. 4                               |  |
| 3. Как ввести / редактировать основные данные поставщика? | стр. 18                              |  |
| 4. Как сбросить метод аутентификации?                     | стр. 21                              |  |
| 5. Дополнительная информация                              | стр. 25                              |  |

# Дополнительная информация

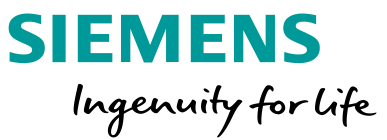

#### Supplier Portal – Портал поставщиков <u>http://www.siemens.com/supplierportal</u>

| Our strategic procurement platfo                                                                                                    | rm                                               |                                                                                                    |                                                    |                                                                                                    |         |
|----------------------------------------------------------------------------------------------------|--------------------------------------------------|----------------------------------------------------------------------------------------------------|----------------------------------------------------|----------------------------------------------------------------------------------------------------|---------|
| SCM STrategy And I                                                                                                    | Realiza                                          | tion - SCM STAR                                                                                                    |                                                    |                                                                                                    |         |
| We use our strategic procurement platfor<br>eAuctions). You can find further informat<br>terms of use at our <u>Download Center</u> .<br>Important note: Suppliers can access SCM<br>respective procurement specialist. | m SCM STAR to<br>ion on SCM ST<br>I STAR only by | o administer our whole supplier and contract<br>AR in our <u>Supplier Information Package and</u><br>invitation from Slemens. If, as a Slemens su | t manageme<br>the <u>introduc</u><br>oplier, you w | ant, as well as our eSourcing Events (eRTX and<br>tory video. You can also download user guides<br>vish to use the application, please contact your | and the |
| Regular login SCM STAR<br>(username/password)                                                                                                    | >                                                | Secured login SCM STAR (2-<br>factor)                                                                                                    | >                                                  | Training dates and registration                                                                                                    | >       |
| Forgotten username or<br>password                                                                                                    | >                                                | Change mobile number                                                                                                    | >                                                  | Downloadcenter                                                                                                    | >       |

- Общая информация о SCM STAR
- Новости и информация, чтобы держать Вас в курсе последних обновлений
- Доступ к тренировочным материалам (<u>Download Center</u>)

#### 2

#### Поддержка первого уровня

User Help Desk: Availability: Mon-Fri 07.00 a.m. – 10.00 p.m. CET Tel.: +49 89 636 20407 Tel.: +1 877 775 7227 (USA and CAN only) s2c support.scm@siemens.com

- User Help Desk/Hotline Справочная служба пользователя / Горячая линия
- Отправьте тикет по почте Нажмите <u>здесь</u>
- Телефон: +49 89 636 20407

#### Unrestricted © Siemens AG 2019 ctp. 26 October 2019

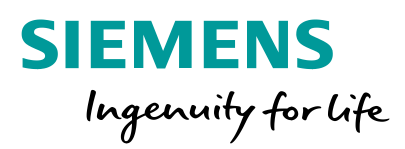

# HANK XOL